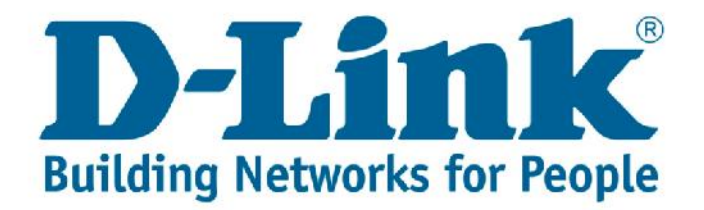

#### How to Assemble and License D-Link Products

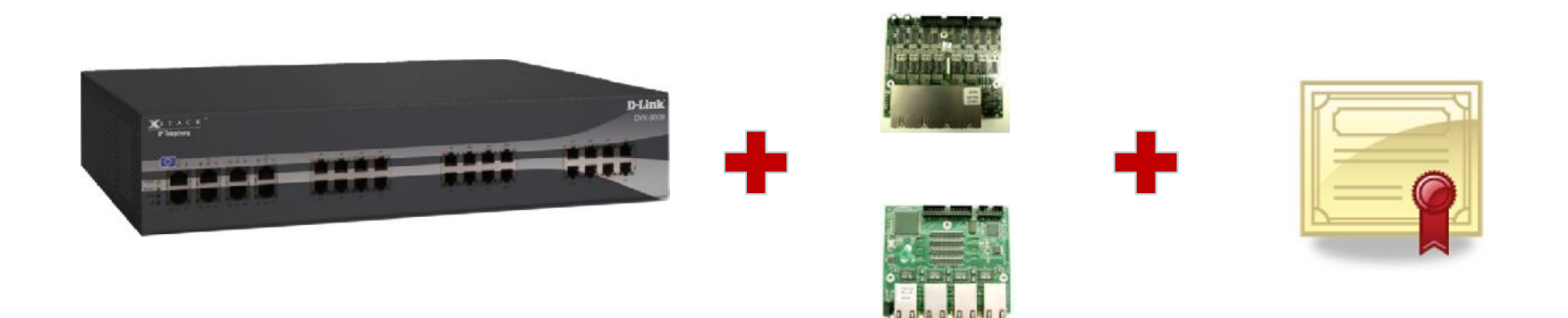

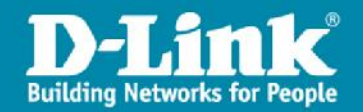

Asterisk is a registered trademark of Digium, Inc.

## Step 1

Remove the chassis cover and open the panel windows

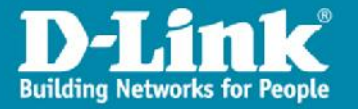

#### **Remove Cover**

#### **Remove screws**

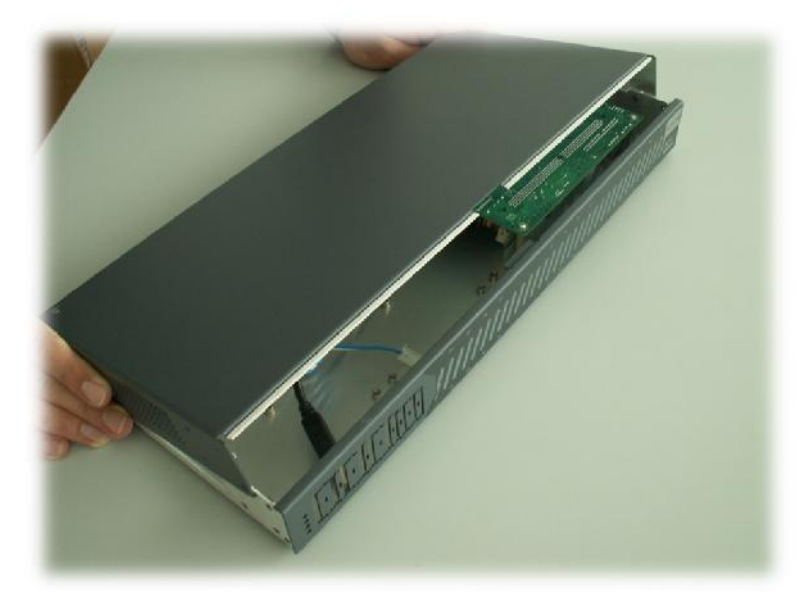

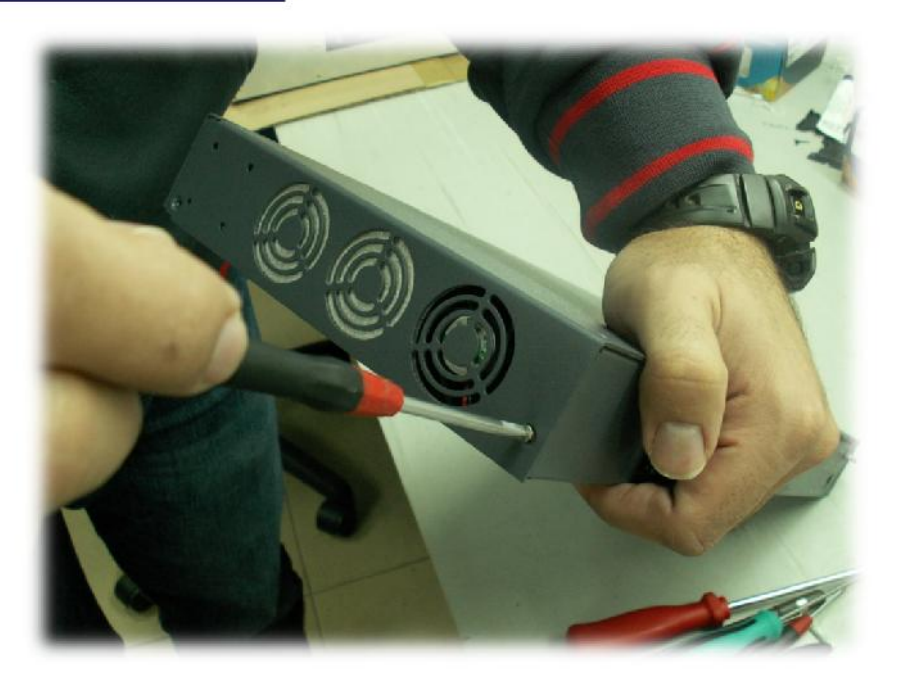

## **Slide cover out towards rear**

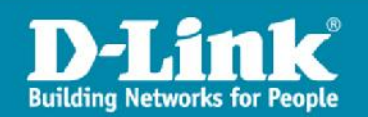

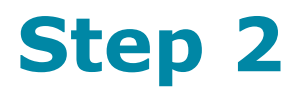

#### Insert the telephony interface modules

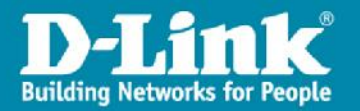

## **Choose Left-Most Module Label**

#### **Digital: PRI or BRI**

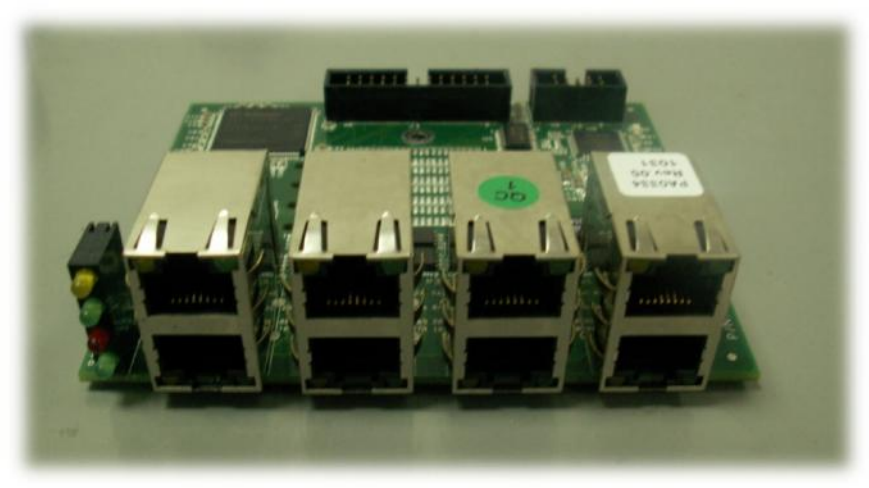

#### Analog: FXS or FXO

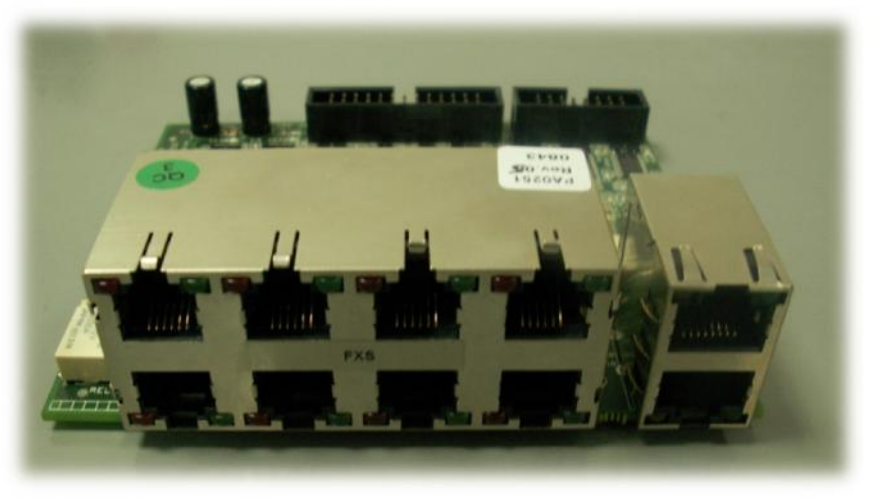

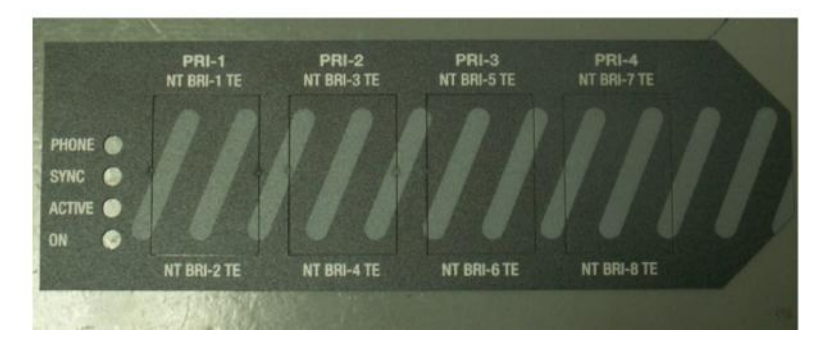

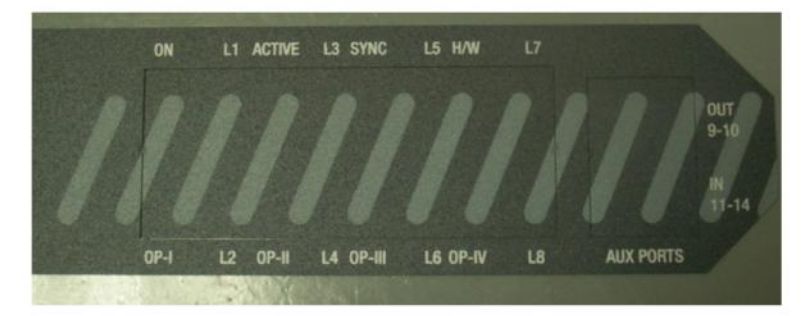

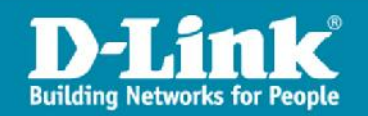

#### **Removable Metal Tabs in Chassis**

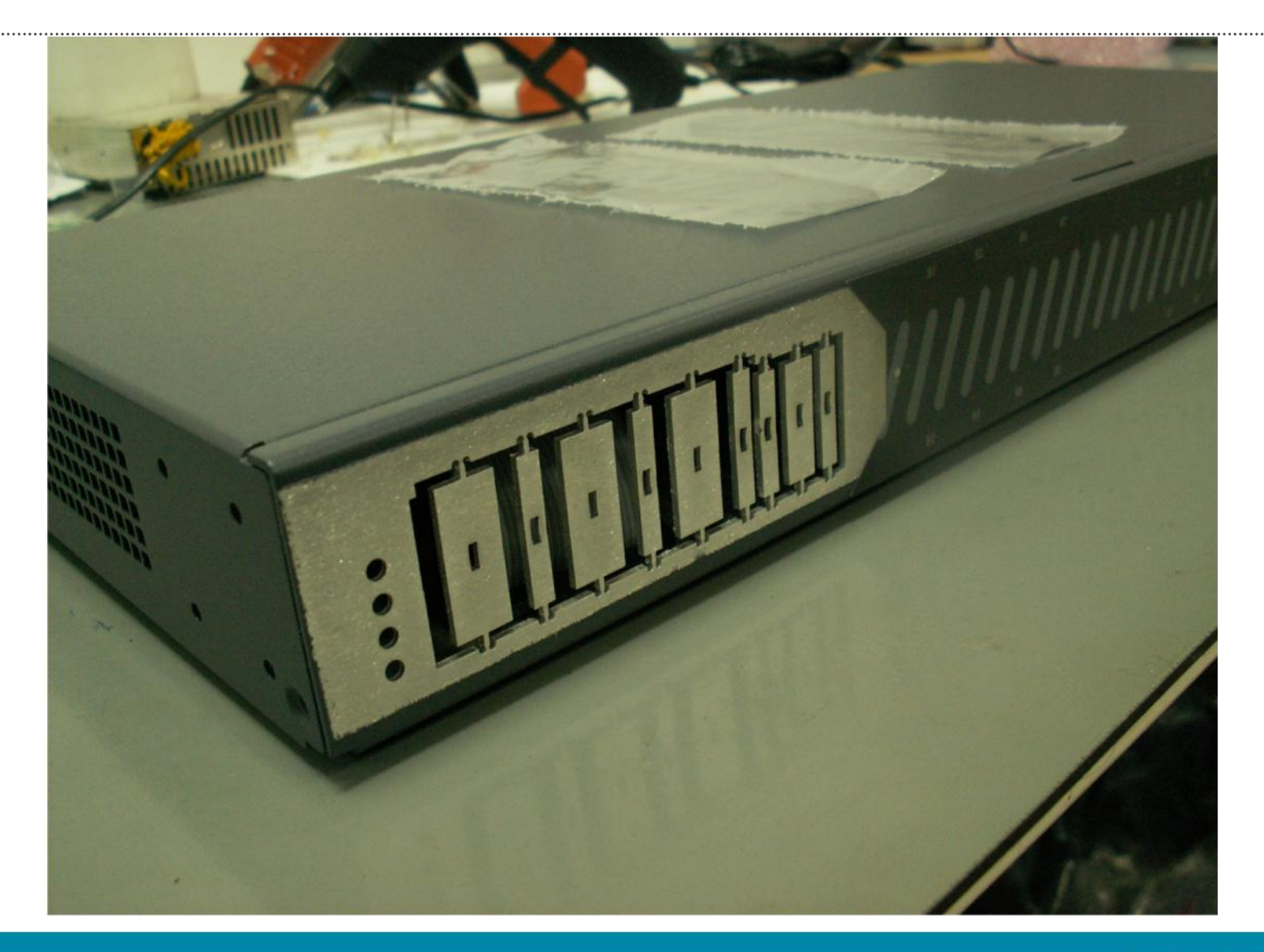

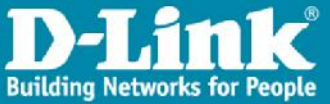

## **Assembly Process**

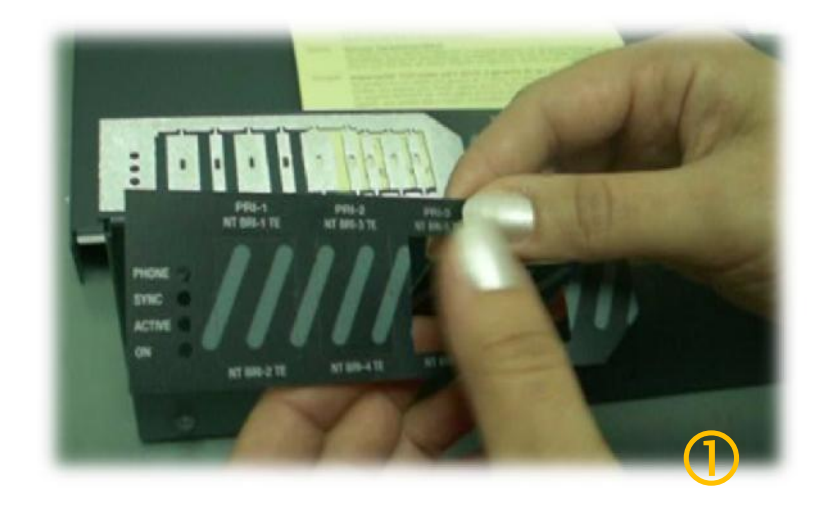

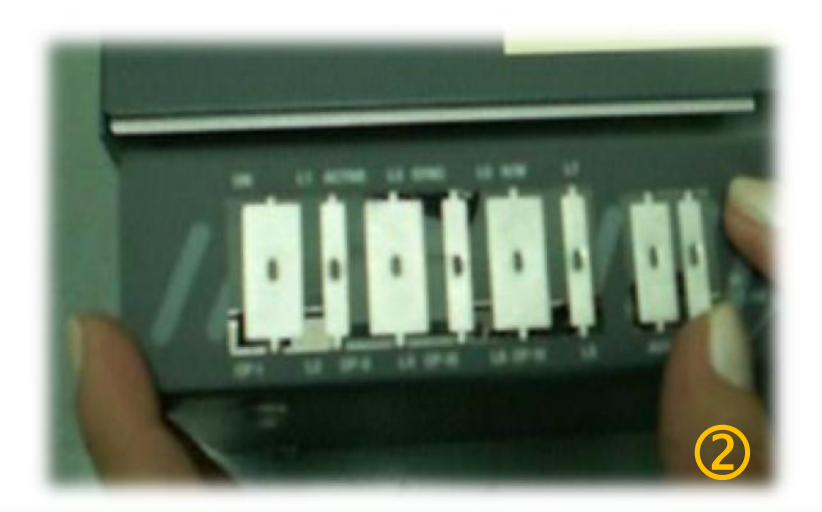

- ① Remove label tabs
- ② Place label over chassis to identify metal tabs for removal
  - ③ Glue label on chassis
- ④ Remove metal tabs
- ⑤ Insert module into chassis

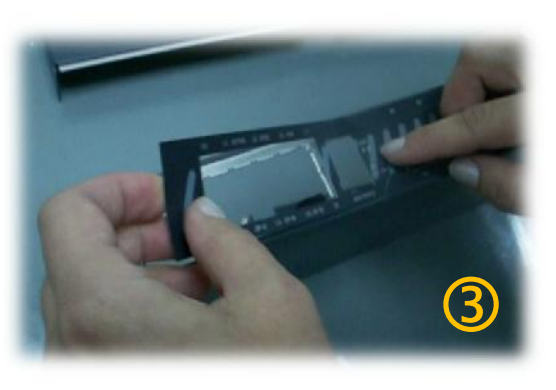

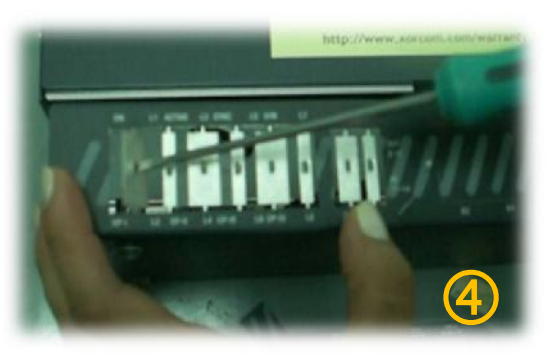

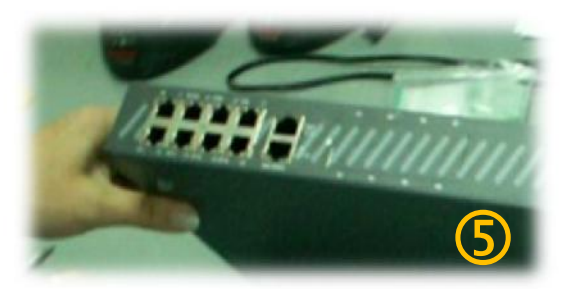

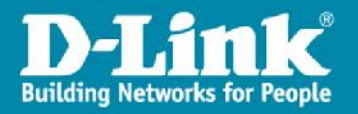

## **Module-less Upgradable Chassis**

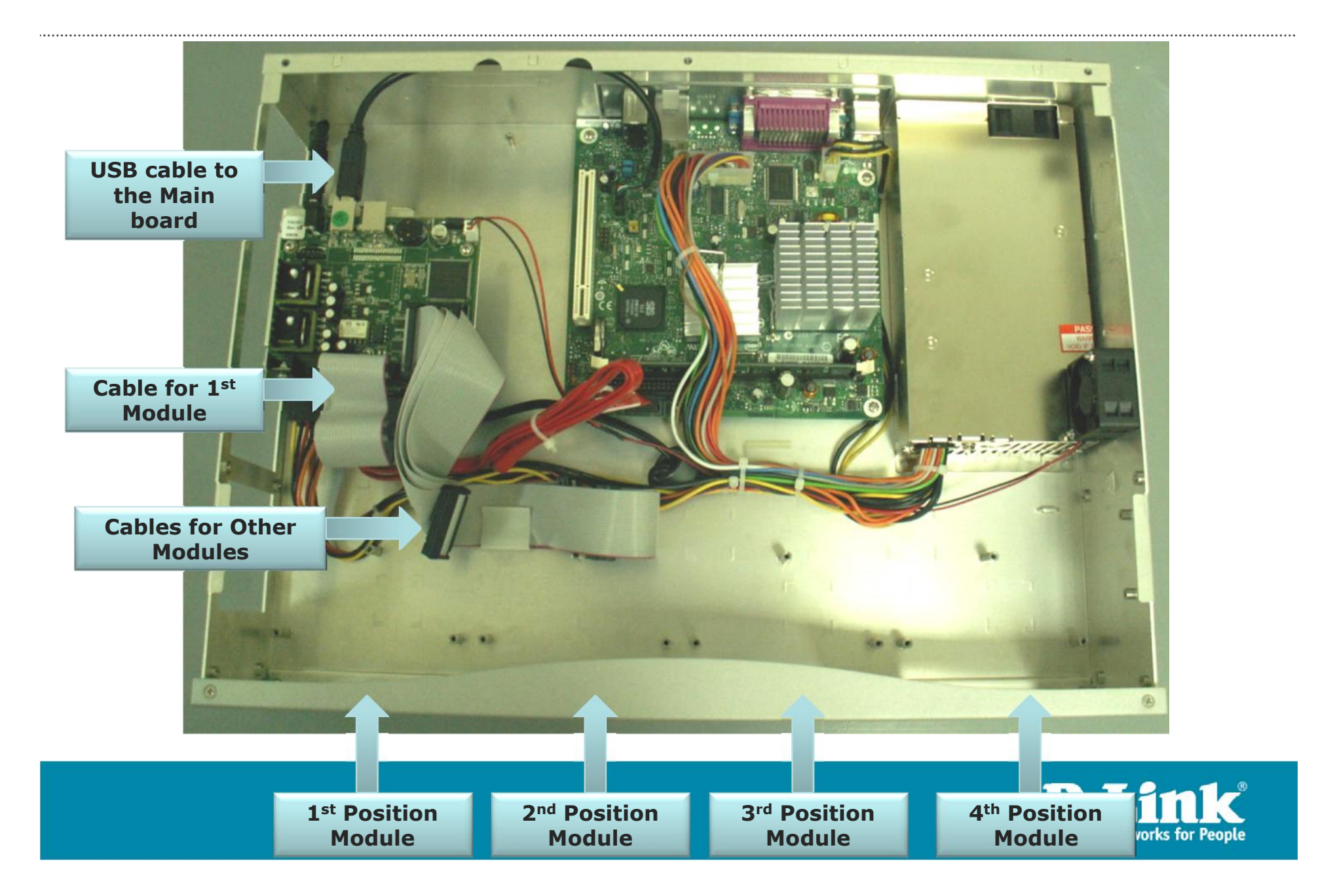

## **Inserting the Modules**

# Insert the modules (start on the left)

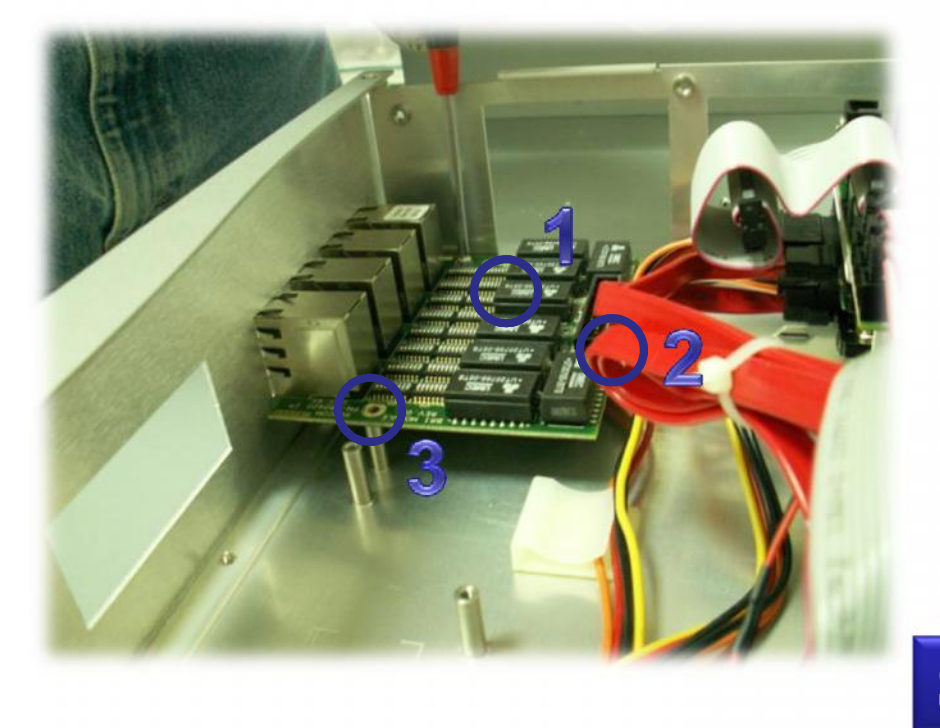

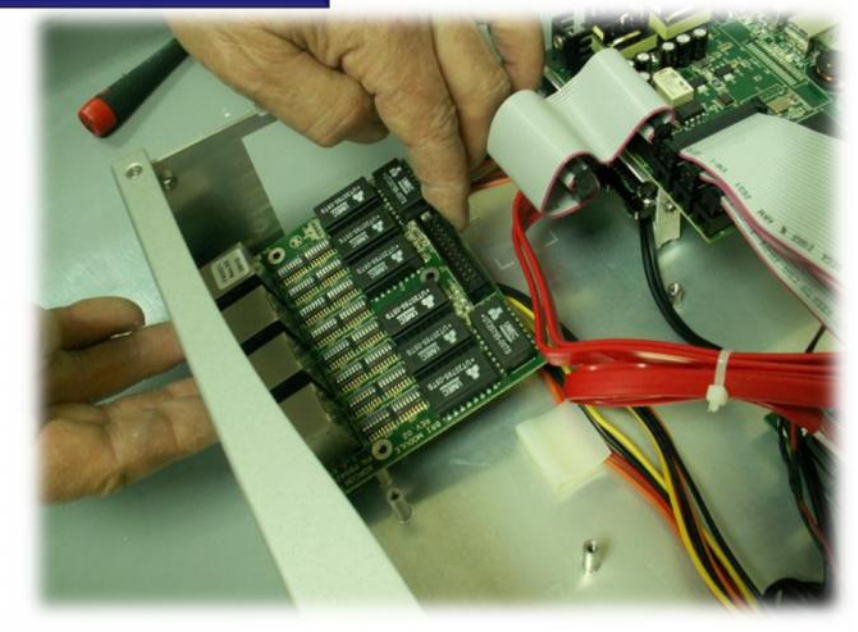

#### **Secure it with 3 screws**

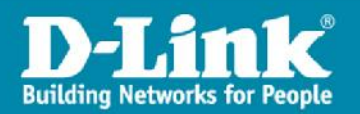

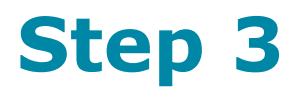

#### Attach the cables and replace the cover

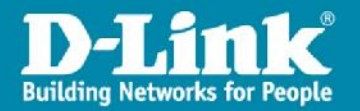

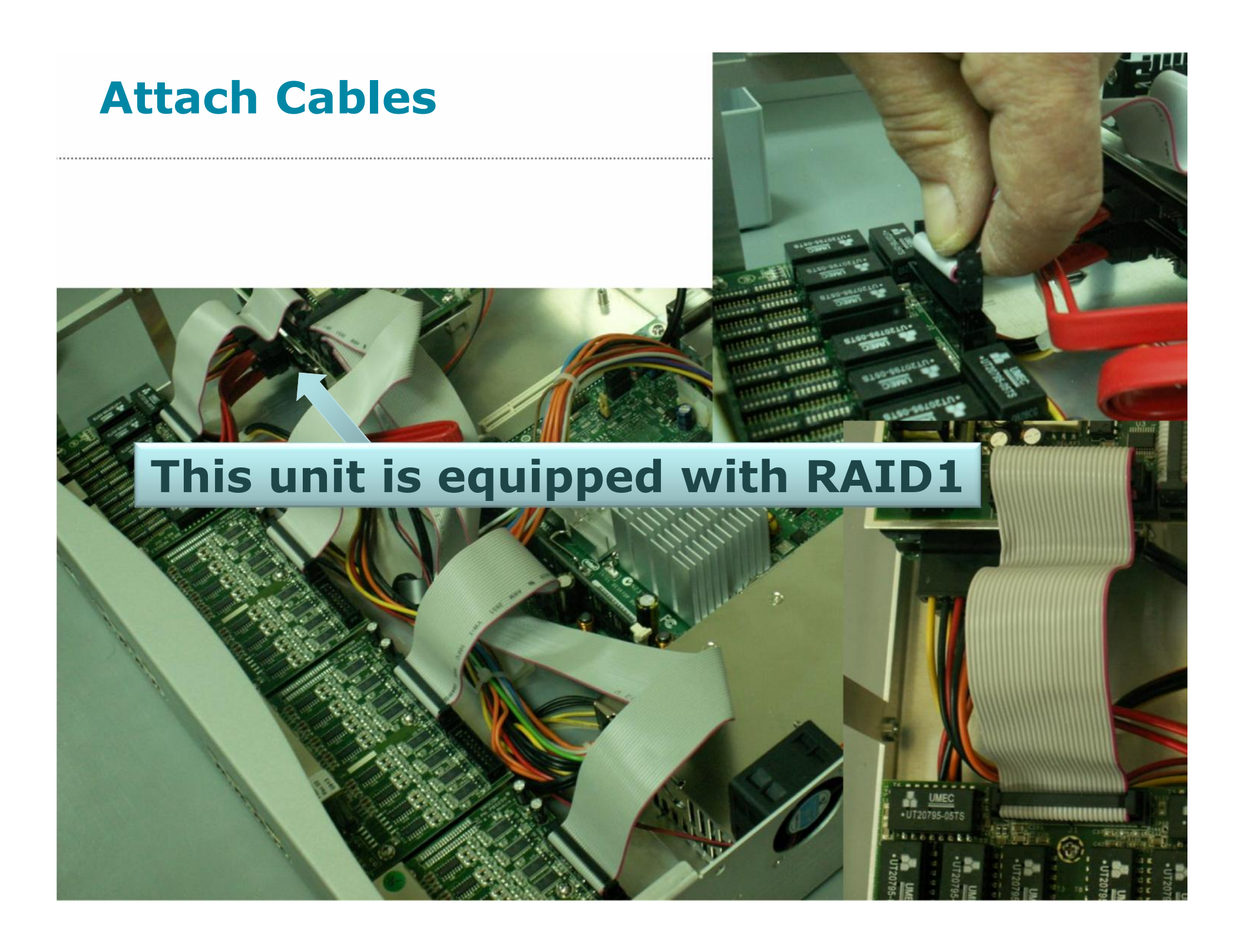

#### **Close the Chassis Cover**

#### **Replace the cover (back to front)**

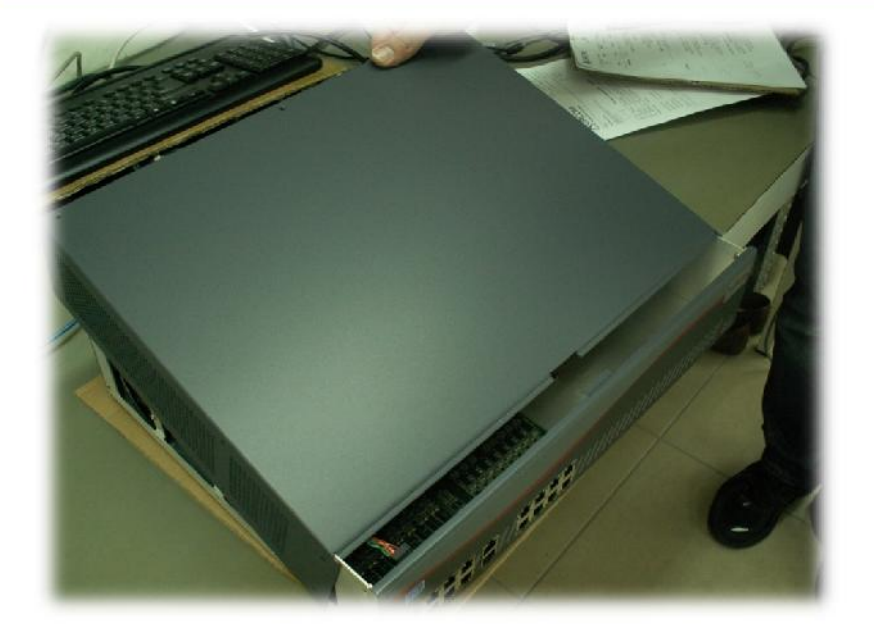

#### **Replace the screws**

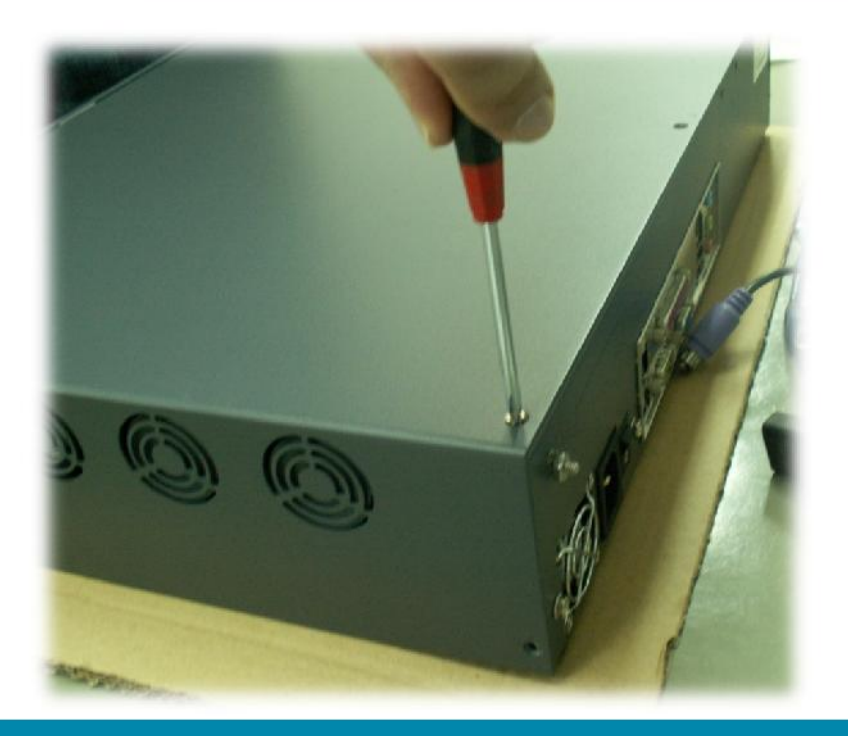

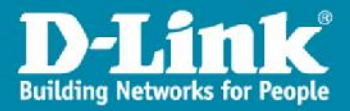

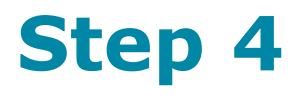

# Generate the license

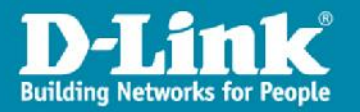

# **A. Generating the License**

#### > Dlink Team identifies the current license

- Accesses the unit via SSH
- Identifies the relevant USB port and device
- Runs command to produce license output

# lsusb Bus 003 Device 001: ID 0000:0000 Bus 002 Device 001: ID 0000:0000 Bus 001 Device 001: ID 0000:0000 Bus 001 Device 002: IR e4e4:1162 Bus 004 Device 001: ID 0000:0000

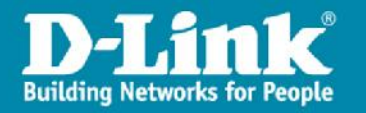

# **B. Activating the License**

- > We will need to generate the License
- > After generating the license customer has to send a mail to D-Link Team
- > D-Link will verifies license output and will generates new license and send the new generated license

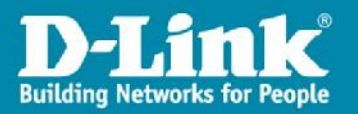

# **C. Implementing the License**

- > Dlink team will accesses the unit via SSH or the customer can do the licensing
- > Pastes the content of the updated license file in the command line
- > Reset the unit
- > New ports are now activated, but will need to be configured and tested prior to operation

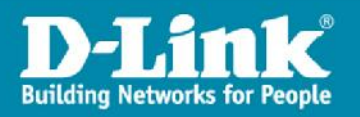

## **Generating D-Link Licenses**

- > Use the following procedure to activate digital ports and new analog modules. The process will update the unit's firmware with a relevant software license unique to the D-Link device at hand.
- Stage 1: Determining the Existing License for the D-Link Unit
- > 1. Access the Asterisk server via SSH protocol.
- > 2. Use the following command to see which USB devices are connected:
- > # Isusb then press Enter
- > Here is a sample result:
- > Bus 003 Device 001: ID 0000:0000
- > Bus 002 Device 001: ID 0000:0000
- > Bus 001 Device 001: ID 0000:0000
- > Bus 001 Device 002: ID e4e4:1162
- > Bus 004 Device 001: ID 0000:0000

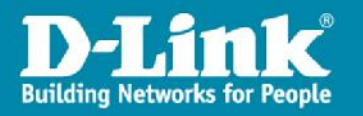

- 3. Mark down the **Bus #** and the **Device #** for the USB device with an ID that begins "e4e4:116". As per our example in step 2 above, we would indicate **Bus = 001** and **Device = 002**.
- 4. Use the following command to receive a listing of the current license of the unit:
- # astribank\_allow -D /proc/bus/usb/[Bus #]/[Device #] then press Enter

As per our example in step 2 above, our command line would be:

- > # astribank\_allow -D /proc/bus/usb/001/002
- 5. On the screen which appears, copy all text to the clipboard.

The text begins with-----BEGIN XORCOM LICENSE BLOCK---- and ends with---END XORCOM LICENSE BLOCK-----

**>** 6. Save this output in a file named license.txt.

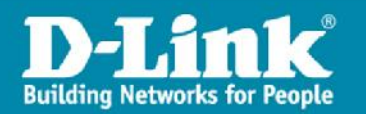

#### > Stage 2: Ports/Functionality

- > 1. Its time send an email with the below details
- a. Check the modules/ports/functionality that you want to **add** to the unit
- b. Include the license.txt file you generated in the previous step
- > 2. D-Link will verify the license output and generate a new license as per your purchase order called new-license.txt.

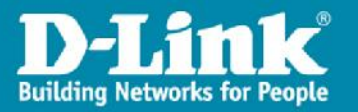

Stop Asterisk using the following command:

/etc/init.d/asterisk stop

Stop DAHDI using the following command:

/etc/init.d/dahdi stop

Use the following command to apply the updated license to the unit: # astribank\_allow -D /proc/bus/usb/[Bus #]/[Device #] -w then press Enter

Paste the contents of the new-license.txt file you received from D-Link into the command line.

press Enter

then press "Ctrl+D"

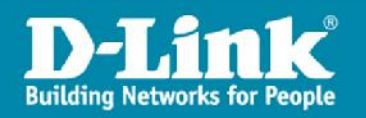

Next, you will need to restart the D-Link firmware. DAHDI users should run the following command: /usr/share/dahdi/xpp\_fxloader reset

Now start Dahdi and Asterisk

/etc/init.d/dahdi start

/etc/init.d/asterisk start

No to Detect Module

/var/lib/asterisk/bin/detect\_zap

The new ports are now activated, but will need to be configured and tested prior to use.

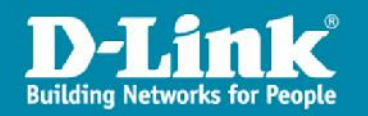

# **Thank You**

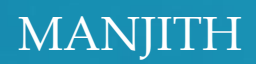

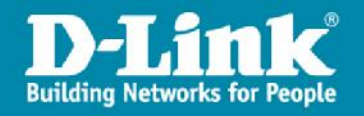